## ۱- ورود به سامانه

جهت شرکت در آزمون آنلاین از نسخه به روز مرورگرهای گوگل کروم یا موزیلا فایرفاکس استفاده نمایید.

توصیه می شود جهت شرکت در آزمون آنلاین از طریق سیستم و با استفاده از نسخه به روز مرورگرهای گوگل کروم یا موزیلا فایرفاکس به سامانه وارد شوید. لازم به ذکر است امکان شرکت در آزمون از طریق گوشی تلفن همراه نیز وجود دارد.

ابتدا آدرس وب سایت مدرسه را در نوار آدرس مرورگر وارد کنید:

| 😣 New Tab      | ×                 | +                   |
|----------------|-------------------|---------------------|
| (←) → C        | ۵ 📃               | ◆ Q demo2.rrr.co.ir |
| C Most Visited | ۏ Getting Started |                     |
|                |                   |                     |
|                |                   |                     |

بعد از ورود به سایت در بخش ورود کاربران**، پنل دانش آموز** را انتخاب نموده و اطلاعات کاربری را وارد نمایید. در نهایت بر روی دکمه "ورود به سامانه" کلیک کنید:

| انه کاربری     انده کرد و اد را ختیار فرد دیگری قرار ندهید.     انده گرز مرغبور خود را در اختیار فرد دیگری قرار ندهید.     "- دمترسی به سامانه از طریق کامپیوترهای عمومی مثلا در<br>امر اعبور     از این گونه کامپیوترها، مطمئن شوید که مرغبور شاه بر روی     این میستم ذخیوه نشود.     اس سنتم ذخیوه نشود.     اس سنتم ذخیوه نشود.     اس سنتم ذخیوه نشود.     اس سنتم ذخیوه نشود.                                                                                                    | ÷ |
|----------------------------------------------------------------------------------------------------|---|
| <ul> <li>۲- دسترسی به سامانه از طریق کامپیوترهای عمومی مثلا در از طریق کامپیوترهای عمومی مثلا در از طریق کامپیوترهای عمومی مثلا در از این گذی باشد، در صورت دسترسی به سامانه از این گذی ماهپیوترها، مطمن شوید که رمز عبورت مام بروی ۲۰۰۰ مربوی مشارد می از این گذی با ماهانه خدما با کلیک بر روی تصوبی محمد از می از می ازم از می از می از می از می از می از می از می از می از می از می از می از می از می از می از می از می از می از می از می از می از می از می از می از می از می از می از می از می از می از می از می از می از می از می از می از می از می ازم ازم ازم ازم ازم ازم ازم ازم ازم ازم</li></ul> |   |
| از این تونه نمیتی سوید نه زمرعبور سما بر روی<br>آن سیستم خخیره نشود.<br>۲- سی از نابا، گار با سامانه حتما با کلیک بر روی تصویر                                                                                                    |   |
|                                                                                                    |   |
| کاربر در منتها آلیه سمت چپ بالای صفحه گزینه خروج را<br>انتخاب نموده و مروزگر خود را نزریندید.<br>۵ هر من مانتی جانب در مانه انتخاب شوده و مروزگر خود را نزریندید.                                                                                                    |   |
| ورود به سامانه<br>انتخاب رمزهای ساده و قابل خدس زدن جدا پرهیز کنید.<br>۶- یکی از دور سی مارس هم مطور بی از انتخاب مراهم                                                                                                    |   |
| رمز عبورم را فراموش کرده ام<br>رمز عبورم را فراموش کرده ام<br>گرفته و حروف اول کلمات آن را به عنوان رمز استفاده کنید.                                                                                                    |   |
| تمام حققة، ماذي، و معنوي، اب، ثرم افتار متعلة، به شكت راهيد رابانه، ستاك مـ ، باشد                                                                                                    |   |

در صورتی که اطلاعات کاربری به درستی وارد شود، شما به صفحه پنل منتقل خواهید شد. در صفحه بازشده در منو سمت راست، آیتم **آزمون آنلاین** را انتخاب نمایید. بدین ترتیب لیست آزمون های آنلاین تعریف شده برای دانش آموز نمایش داده خواهد شد:

| م نیمسا | ال دوم ۹۶-۹۷           |             |                                |              |                          |                          | جستجو              | Q          |
|---------|------------------------|-------------|--------------------------------|--------------|--------------------------|--------------------------|--------------------|------------|
| شناسه 🗸 | عنر                    | بتوان آزمون | نام درس                        | معلم         | نوع آزمون                | تاريخ آزمون              | ساعت آزمون         | توضيحات    |
| 11"0    | آزمون دوم اردیبهشت ما  | ماه         | -چند درس-                      |              | ماهاته                   | 11°9A/02/19              | از ۵:۰ تا ۹:۰      | نمره از ۳° |
| 11~1    | ماهانه ارديبهشت ماه    |             | -چند درس-                      |              | ماهاته                   | ۱۳۹۸/۰۲/۰۵               | از ۲۲۳ تا ۱۲:۰۰ تا | نمره از ۲۰ |
| 117     | آزمون نهایی            |             | ادبیات فارسی ۱                 | عادله عالم   | ماهانه                   | 19#4V/11/1Y              | از ۱۶:۰ تا ۱۶:۰ ا  | نمره از ۲۰ |
| זיזו    | آزمون آنلاین مستمر اول | J           | -چند درس-                      | -            | مستمر اول                | 1494/10/22 II 1494/08/24 | A:• jl             | تمره از ۲۰ |
| 1111    | آزمون ماهانه آبان ۲    |             | نگارش ۱                        | شهرزاد احمدى | ماهانه آیان              | IMdA/Io/oY Q IMdA/oY/A   | از ۰:۸             | تمره از ۲۰ |
| 115     | آزمون ماهانه مهر ۹۷    |             | -چند درس-                      |              | کلاسی                    | JhedA\*A\kh              | 14:e 6 1e:e jl     | نمره از ۱۵ |
| W       | آزمون ارزیابی ۱        |             | تعلیمات دینی ۱ (ریاضی و تجربی) | عادله عالم   | پرسش کلاس <mark>ی</mark> | ۱۳ <sup>9</sup> ۷/۰۵/۲۱  | از ۲۷:۰ تا ۲۷:۰    | نمره از ۱۴ |
| 11-     | آزمون ارزیابی ۴        |             | -چند درس-                      | <u>ه</u>     | پرسش کلاس <mark>ی</mark> | ۱۳۹۷/«۵/۲۹ ت ۱۳۹۷/«۵/۲۱  | از *:٨             | نمره از ۲۰ |
| W       | آزمون ارزیابی ۳        |             | -چند درس-                      |              | پرسش کلاس <mark>ی</mark> | 1848/00/24 U 184/00/21   | از ه:۹             | نمره از ۲۴ |
| w       | آزمون ارزیابی ۲        |             | -چند درس-                      |              | پرسش کلاس <mark>ی</mark> | ۱۳۹۷/«۵/۲۱               | از ۱۱:۶ تا ۲۳:۰    | نمره از ۲۴ |
| < صفحه  | • 1                    | - از ۱      |                                |              |                          |                          | ۱ - ۱۰ از ۱۰ رکورد | ا در صفح   |

در لیست با توجه به تاریخ و ساعت آزمون، بر روی ردیف موردنظر کلیک یا تَپ نمایید تا برگه آزمون نمایش داده شود.

در صورتی که زودتر از موعد آزمون، بر روی آن کلیک کنید با پیغام زیر مواجه خواهید شد. برای دسترسی به سوالات آزمون در تاریخ و حتما در زمان مشخص شده مراجعه نمایید.

| ین هنوز فرا نرسیده است<br>۲/۱۹ه/۸۳۹۸ ساعت ۸۰:۸۰ | موعد برگزاری آزمو<br>زمان شروع آزمون: |
|-------------------------------------------------|---------------------------------------|
| ۱۵/۸۱۳۱ ساعت ۳۳:۵۱                              | زمان فعلی: ۲/۱۸                       |
| ( 11.                                           |                                       |
|                                                 | 9                                     |
|                                                 |                                       |

**\* نکته:** شرکت در آزمون آنلاین تنها از طریق **پنل دانش آموز** امکان پذیر است.

چنانچه با اطلاعات کاربری اولیا در سامانه وارید شوید، با انتخاب آزمون با پیغام زیر مواجه خواهید شد:

| بوز به سیستم وارد شده اید<br>دانش آموز به سیستم وارد شوید | ولی گرامی، آزمون هم اکنون در حال برگزاریست<br>لطفا دقت داشته باشید که برای شرکت در آزمون بایست با نام کاربری دانش آموز به سیستم وارد شد، شما در حال حاضر با نام کاربری ولی دانش آم<br>به این منظور می توانید در بالای صفحه سمت چپ بر روی تصویر دانش آموز کلیک کرده و گزینه خروج را انتخاب نمایید، سپس با نام کاربری و رمزعبور د |
|-----------------------------------------------------------|----------------------------------------------------------------------------------------------------|
|                                                           | بازکشت ک                                                                                                    |
|                                                           |                                                                                                    |

در این حالت از پنل خارج شده و با اطلاعات کاربری دانش آموز در سامانه وارد شوید.

## ۲- شرکت در آزمون آنلاین

چنانچه زمان آزمون فرا رسیده، در لیست آزمون ها بر روی آزمون مورد نظر در لیست دوبار کلیک کنید تا سوالات آزمون مطابق شکل زیر نمایش داده شوند:

|                                        | آزمون آنلاین شماره ۱۳٬۱۳ : ماهانه اردیبهشت ماه                                                  |
|----------------------------------------|-------------------------------------------------------------------------------------------------|
|                                        | 🕨 🕨 الموال 1 [ درس ادبیات فارسی ]                                                               |
|                                        | کدام گزینه با دیگر گزینه ها متفاوت است ؟                                                        |
|                                        | پاسخ دانش آموز                                                                                  |
|                                        | گفت آگه نیستی کز سر در افتادت کلاه گفت در سر عقل باید بی کلاهی عار نیست                         |
|                                        | 🔾 علم وفن را ای جوان شوخ و شنگ 💦 مغز می باید نه ملبوس فرنگ                                      |
|                                        | جامه ای کاو نشود غرقه به خون بهر وطن بدر آن جامه که ننگ تن و کم از کفن است                      |
|                                        | 🔿 تن آدمی شریف است به جان آدمیت 🦳 نه همین لباس زیباست نشان آدمیت                                |
| syn F.m.: ph                           |                                                                                                 |
|                                        | 🚽 🚽 🚽 سؤال ۲ [ درس تعليمات ديني ۱]                                                              |
|                                        | کانون وجود آدمی است و همان باور و اعتقاد قلبی همراه با حب و دوستی و اعتماد و اطمینان است که شوق |
|                                        | به سوی عمل را در انسان ایجاد می کند .                                                           |
|                                        | پاسخ دانش آموز                                                                                  |
|                                        | ايمان — ايمان $^{ m 	o}$                                                                        |
|                                        |                                                                                                 |
| ( زمان باقىماندە : ۲۹ دقىقە و ۴۶ ثانيە |                                                                                                 |

سوالاتی که به صورت عکس هستند، ممکن است در گوشی تلفن همراه به صورت کامل نمایش داده نشوند. برای مشاهده کامل تصویر، با حرکت اسکرول افقی تصویر را به صورت کامل مشاهده خواهید نمود.

در انتهای پنجره باز شده مدت زمان باقیمانده برای پاسخگویی به سوالات نمایش داده شده است.

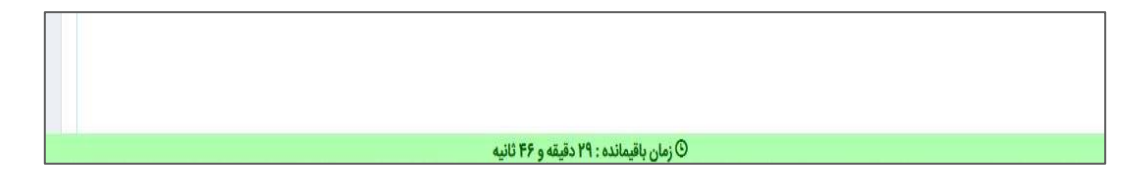

**\* نکته**: توجه داشته باشید زمان آزمون از هنگام مشاهده سوالات آزمون محاسبه شده و در صورت خروج از آزمون قبل از پایان آن و ورود دوباره، زمان متوقف نخواهد شد. لطفا قبل از پایان مهلت ذکر شده پاسخ های خود را ثبت نمایید. پس از ثبت پاسخ سوالات و بررسی کامل در انتهای صفحه بر روی دکمه "ثبت پاسخ" کلیک کنید. چنانچه پاسخ ها به درستی ثبت شوند، با انتخاب این دکمه پیغام زیر نمایش داده خواهد شد:

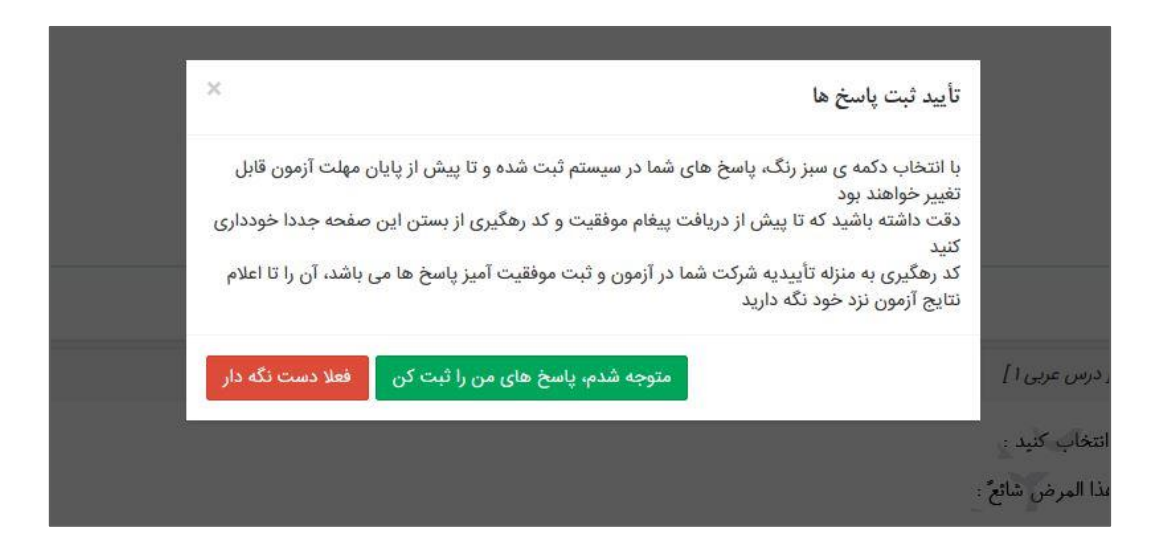

در صورت اطمینان از پاسخ های ثبت شده، بر روی دکمه "متوجه شدم، پاسخ های من را ثبت کن" کلیک کنید.

پس از ثبت پاسخ ها سیستم کد رهگیری جهت پیگیری ثبت اطلاعات در اختیار شما قرار می دهد. لطفا کد رهیگیری را برای پیگیری های بعدی نزد خود نگه دارید.

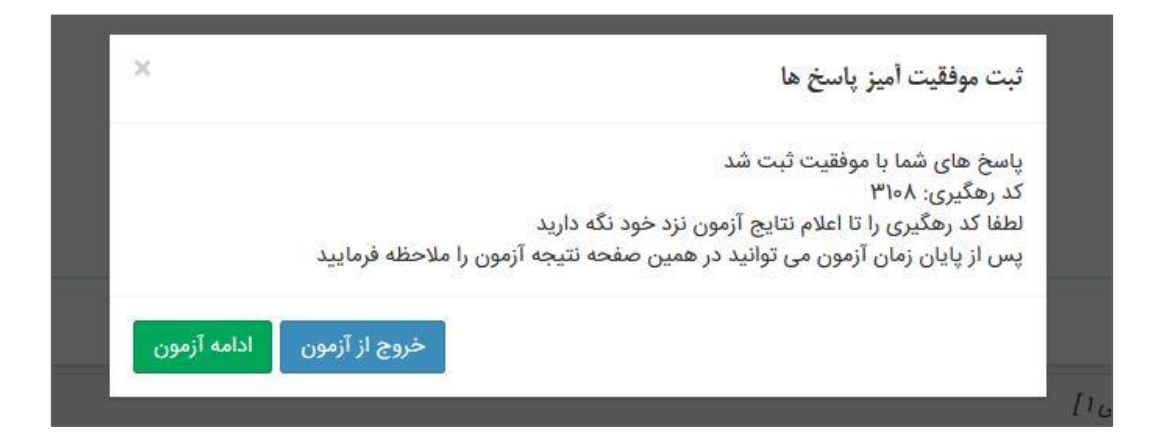

چنانچه برای ثبت پاسخ خطا با متن تصویر زیر دریافت شود، به این معنا خواهد بود که مهلت پاسخگویی به اتمام رسیده است و شما بر روی دکمه ثبت پاسخ کلیک نموده اید. در این حالت پاسخ ها در سامانه ثبت نخواهد شد. لطفا تا قبل از پایان مهلت اتمام آزمون، پاسخ های خود را ثبت نمایید.

| خطایی به شرح زیر در ثبت پاسخ های<br>شما رخ داده است:<br>مهلت باسخگویی به این آزمون سیری                                                                                                    |
|----------------------------------------------------------------------------------------------------|
| شده است<br>لطفا دوباره تلاش کنید و در صورت<br>تکرار خطا با مدیر سایت تماس بگیرید<br>توجه داشته باشید که تا پیش از<br>دریافت پیغام ثبت موفقیت آمیز<br>اطلاعات، هیچ یک از پاسخ های شما<br>در سیستم ثبت نخواهد شد |
| متوجه شدم<br>بینه پسی سا<br>بازکشت ><br>سامانه یکپارچه مدیریت مدارس<br>همکلاسی © ۱۳۹۸-۱۳۹۸                                                                                                    |

## ۳- مشاهده نتایج

برای مشاهده نتایج آزمون باید تا مدت زمان نهایی اتمام آن منتظر بمانید.

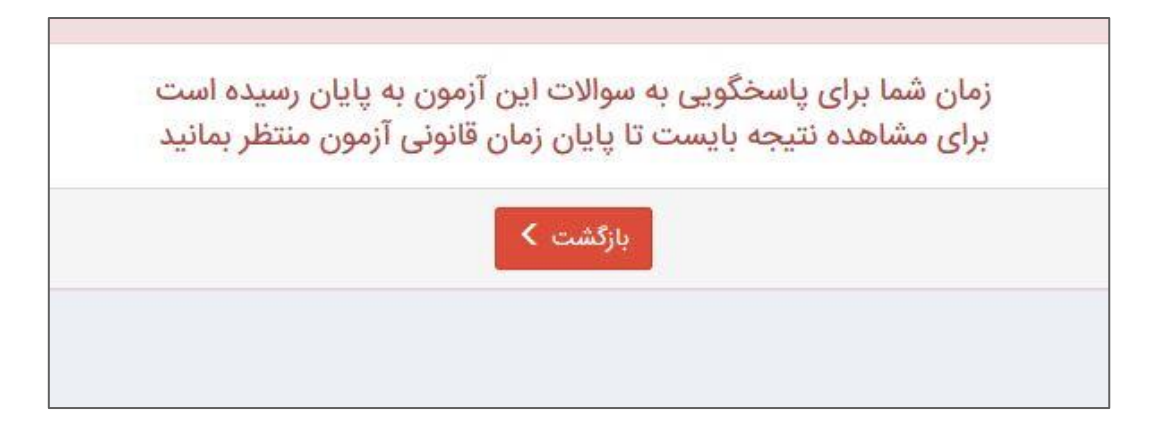

چنانچه زمان آزمون به اتمام برسد و امکان مشاهده سوالات به همراه جواب ها وجود داشته باشد، با انتخاب آزمون در لیست آزمون های آنلاین می توانید نتایج ثبت شده و کارنامه آزمون آنلاین را مشاهده نمایید:

|                                          | گزینهی درست را مشخص کنید. (فقط یک گزینه)                  |
|------------------------------------------|-----------------------------------------------------------|
|                                          | نمودار خط به معادلهی ۲۰ = ۲۷ + ۲۷ از کدام ناحیه نمی گذرد؟ |
|                                          | پاسخ دانش آموز                                            |
|                                          | ن دوم                                                     |
|                                          | ر) اول                                                    |
|                                          | چهارم 🗙 📀 چهارم                                           |
|                                          | ن سوم                                                     |
|                                          | اسخ صحيح                                                  |
|                                          | گزینه ۴ صحیح است                                          |
|                                          | والل ۵ [ درس زبان خارجی ۱ ]                               |
| ur holy prophet taught us not to idoles. |                                                           |
|                                          | اسخ دانش آموز                                             |
|                                          | burn 🔿                                                    |
|                                          | worship 🔿                                                 |
|                                          | destroy 🔿                                                 |
|                                          | fight ⊖                                                   |
|                                          | باسخ صحيح                                                 |
|                                          | گزننه ۲ صحیح است                                          |

کارنامه آزمون آنلاین چند درس شامل نمرات هر درس، تعداد پاسخ های صحیح و غلط و تعداد سوالات بی پاسخ می باشد. برای آزمون های تک درس تنها نمره آزمون در انتهای آن نمایش داده خواهد شد.

|                   |                |              |               |               | نتيجه آزمون          |  |  |
|-------------------|----------------|--------------|---------------|---------------|----------------------|--|--|
| نتيجه نهايي آزمون |                |              |               |               |                      |  |  |
| رتبه در آزمون     | تعداد در آزمون | رتبه در کلاس | تعداد در کلاس | درصد          | نام درس              |  |  |
| 1                 | 1              | ĩ            | 1             | 100,00        | ادبيات فارسى         |  |  |
| 1                 | î.             | 1            | 1             | 100,00        | تعلیمات دینی ۱       |  |  |
| i.                | 1              | 1            | 1             | ייזיי, ייזיי. | ریاضی ۱              |  |  |
| 1                 | 1              | 1            | ١             | 0,00          | زبان خارجی ۱         |  |  |
|                   |                |              |               | ٣             | تعداد پاسخ صحيح      |  |  |
|                   |                |              |               | 3             | تعداد پاسخ غلط       |  |  |
|                   |                |              |               | 1             | تعداد سؤالات بی پاسخ |  |  |
| 1                 | 1              | 1            | 1             |               | نتيجه نهايى          |  |  |
|                   |                |              |               |               |                      |  |  |
|                   |                | بازگشت       |               |               |                      |  |  |